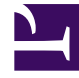

# **GENESYS**

This PDF is generated from authoritative online content, and is provided for convenience only. This PDF cannot be used for legal purposes. For authoritative understanding of what is and is not supported, always use the online content. To copy code samples, always use the online content.

## Designer User's Guide

Menu Option Block

## Contents

- 1 Call Handling tab
  - 1.1 Terminate the call
- 2 Play Audio tab
  - 2.1 Disable barge-in
  - 2.2 Always play prompt and disable buffering
- 3 Navigation tab
- 4 Set Variables tab
- 5 Milestone tab

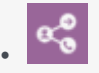

• Administrator

This block appears automatically in the Application Flow if at least one DTMF key is enabled in a Menu block. You can use it to set up handling for when the associated option is selected.

#### **Related documentation:**

**Menu Option** blocks appear in the **Application Flow** after you enable at least one DTMF key in a Menu block.

#### Important

When configuring Menu block options, Genesys recommends that you keep the branches of each option independent and use Shared Modules to share any functionality between them (rather than pointing to the child block of another option within the same branch). This improves the efficiency and reliability of your application.

## Call Handling tab

Terminate the call

Enable this option to terminate the interaction if this menu option is selected by the user.

Optionally, you can choose to route this interaction if this menu option is selected by the user. If so, select a Skill and Virtual Queue to which the interaction will be routed. These selections are stored to the **RoutingSkills** and **RoutingVirtualQueue** system variables, respectively.

#### Important

If you set these routing options, Designer does not route the interaction unless a Route Call block is added to the **Assisted Service** phase that routes based on menu options.

#### Properties - Main - Sales

| _ |   |   |    |
|---|---|---|----|
|   | _ | _ | ٦. |
|   |   |   | L  |
|   |   |   | н  |
|   |   |   | н  |
| _ |   | - | ,  |

Menu Option blocks can be used to specify common operations if the DTMF key associated with this option is pressed.

| Option key                    | 1                                                                |
|-------------------------------|------------------------------------------------------------------|
| Specify block label           | Main - Sales                                                     |
| Specify actions in tabs below | if this Menu Option is selected. All these actions are optional. |

| 💁 Call Handling    | ) Play Audio | C Navigation | (A) Set Variables |
|--------------------|--------------|--------------|-------------------|
| Milestone          |              |              |                   |
| Terminate the call |              |              |                   |
|                    |              |              |                   |

#### Set routing options if this menu option is selected. (optional)

These settings are stored in system variables and processing continues in the Qualify phase. In the Route phase, a Route Call block can be set to route the call based on system variables.

| Skills        |                 |  |
|---------------|-----------------|--|
| Virtual Queue | FD_Billing_Gold |  |

### Play Audio tab

#### Disable barge-in

Select this option to prevent users from interrupting a prompt while it is still playing. For example, you might want a "Welcome" message to play all the way through before the user can enter another command and skip to the next menu prompt.

If this option is not selected, barge-in is enabled, and the prompt can be interrupted by the user.

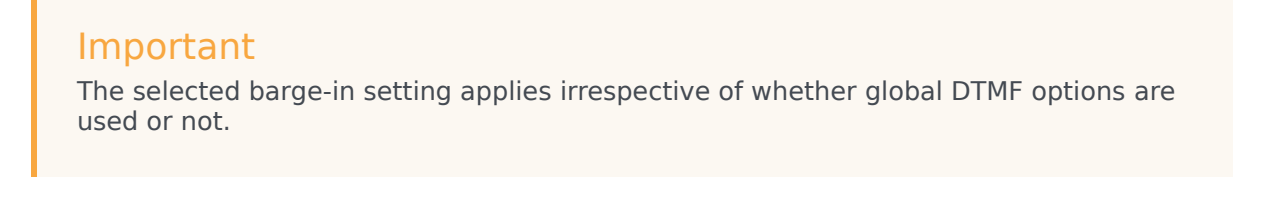

Always play prompt and disable buffering

Select this option if you want users to be able to interrupt a prompt while it is playing, but not have those inputs applied to subsequent User Input or Menu block prompts. For example, if this option is enabled for a voice call and the user interrupts a "Welcome" message by pressing 3, the input is ignored by the next User Input or Menu prompts.

If this option is not enabled, the input is buffered and applied to the next block accepting input.

Click Add Audio Message to play audio if this specific menu option is selected.

| Properties - N | Main - Sale              | s         |                                                                 |                          |         |
|----------------|--------------------------|-----------|-----------------------------------------------------------------|--------------------------|---------|
|                | /lenu Optior<br>pressed. | ) blocks  | can be used to specify common operations if the DTMF key associ | ated with this option is | /       |
| Option key     | 1                        |           | 1                                                               |                          |         |
| Specify blo    | ock label                |           | Main - Sales                                                    |                          |         |
| Specify actio  | ns in tabs b             | elow if   | this Menu Option is selected. All these actions are optional.   |                          |         |
| 👤 Call H       | andling                  | •)) P     | lay Audio - 🚓 Navigation (A) Set Variables 📕                    | Milestone                |         |
| Set audio me   | ssages to p              | lay if th | is menu option is selected.                                     |                          |         |
| Disable ba     | arge-in 🔞                |           |                                                                 |                          |         |
| Always pla     | ay prompt a              | nd disa   | ble buffering 😧                                                 |                          |         |
| + Add Audio    | Message                  |           |                                                                 |                          |         |
| Туре           |                          | Var?      | Value                                                           | Play as                  | Actions |
| TTS            | Ŧ                        |           | А                                                               | text •                   | ↑ ↓ 🖬   |
| TTS            |                          |           | varMyCompanyName                                                | text 🔻                   | ↑ ↓ 💼   |
|                |                          |           |                                                                 |                          |         |

## Navigation tab

Select where the application proceeds after this menu option is selected by the user.

| Tip<br>If there are hierarchical menus in your application, it is a good idea to provide u                | users      |
|----------------------------------------------------------------------------------------------------|------------|
| with an option to go to a previous menu.                                                                  |            |
| Properties - Main - Sales                                                                                 |            |
| Menu Option blocks can be used to specify common operations if the DTMF key assoc this option is pressed. | iated with |
| Option key 1                                                                                              |            |
| Specify block label Main - Sales                                                                          | <u>ا</u>   |
| Specify actions in tabs below if this Menu Option is selected. All these actions are optional.            |            |
| Milestone                                                                                                 |            |
| Select options to enable going back to a previous menu if this Menu Option is selected.                   |            |
| <ul> <li>Go to previous menu (played before this Menu block)</li> </ul>                                   |            |
| <ul> <li>Go to first level menu in the Self Service Phase</li> </ul>                                      |            |
| Go to another block                                                                                       |            |
| Assisted Service                                                                                          | •          |
| Continue with normal processing. Do not go back to previous Menu blocks.                                  |            |

## Set Variables tab

Assign variables to use when this menu option is selected by the user, without having to add an

Assign Variables block.

## Milestone tab

Add a milestone to mark this key moment while the application is running. See the Milestone block page for more information.